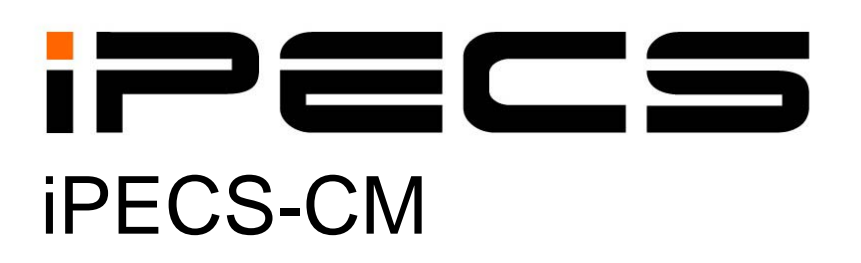

# **Security Configuration Manual**

iPECS is an Ericsson-LG Brand

Please read this manual carefully before operating System. Retain it for future reference.

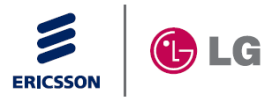

# **Revision History**

| ISSUE | DATE      | DESCRIPTION OF CHANGES |
|-------|-----------|------------------------|
| 1.0   | 15-Apr-14 | Initial Release        |
|       |           |                        |
|       |           |                        |
|       |           |                        |
|       |           |                        |
|       |           |                        |
|       |           |                        |

### Copyright© 2014 Ericsson-LG Enterprise Co., Ltd. All Rights Reserved

This material is copyrighted by Ericsson-LG Enterprise Co., Ltd. (Ericsson-LG Enterprise). Any unauthorized reproductions, use or disclosure of this material, or any part thereof, is strictly prohibited and is a violation of Copyright Laws. Ericsson-LG Enterprise reserves the right to make changes in specifications at any time without notice. The information furnished by Ericsson-LG Enterprise in this material is believed to be accurate and reliable, but is not warranted to be true in all cases. If you are not the intended recipient, you should destroy or retrieve this material to Ericsson-LG Enterprise.

### iPECS is trademark of Ericsson-LG Enterprise Co., Ltd.

All other brand and product names are trademarks or registered trademarks of their respective companies.

# **Table of Contents**

| WHY  | SECURITY CONFIGURATION IS REQUIRED!                                                                                                    | 1                                                                                                    |
|------|----------------------------------------------------------------------------------------------------|----------------------------------------------------------------------------------------------------|
| SEC  | URITY CONFIGURATION IN CENTOS                                                                                                    | 2                                                                                                    |
| 2.1  | CHANGE ROOT AND USER PASSWORD                                                                                                    | 2                                                                                                    |
| 2.2  | CONFIGURING ACL OF SSH                                                                                                    | 2                                                                                                    |
| 2.3  | CHANGE SAMBA PASSWORD                                                                                                    | 3                                                                                                    |
| 2.4  | CONFIGURING ACL OF SAMBA                                                                                                    | 4                                                                                                    |
| СНА  | NGE WMS PASSWORD                                                                                                    | 5                                                                                                    |
| ACL  | SETTINGS ON WMS                                                                                                    | 6                                                                                                    |
| 4.1  | SETTING ACL LISTS                                                                                                    | 6                                                                                                    |
| 1.2  | APPLYING ACL RULES                                                                                                    | 7                                                                                                    |
| 4.3  | APPLICATION OF WAN/LAN NETWORK                                                                                                    | 8                                                                                                    |
| RES  | TRICTION OF SIP REGISTRATION                                                                                                    | 9                                                                                                    |
| 5.1  | SIP RESTRICTION MANAGEMENT                                                                                                    | 9                                                                                                    |
| 5.2  | SIP RESTRICTION INFORMATION                                                                                                    | 0                                                                                                    |
| 5.3  | AUTHENTICATION PASSWORD SETTING OF SIP PHONE                                                                                               | 1                                                                                                    |
| 5.4  | 407 AUTHENTICATION SETTING OF SIP PHONE                                                                                                    | 2                                                                                                    |
| 5.5  | ACCESS RESTRICTION FOR INDIVIDUAL USER                                                                                                    | 3                                                                                                    |
| 5.6  | DELETION UNUSED SIP ACCOUNT                                                                                                    | 3                                                                                                    |
| ΗΤΤΙ | PS SETTING1                                                                                                    | 4                                                                                                    |
| DISA | SETTINGS1                                                                                                    | 5                                                                                                    |
|      | WHY<br>SEC<br>2.1<br>2.2<br>2.3<br>2.4<br>CHA<br>ACL<br>4.1<br>4.2<br>4.3<br>RES<br>5.1<br>5.2<br>5.3<br>5.4<br>5.5<br>5.6<br>HTTI<br>DISA | WHY SECURITY CONFIGURATION IS REQUIRED!         SECURITY CONFIGURATION IN CENTOS         2.1       CHANGE ROOT AND USER PASSWORD.         2.2       CONFIGURING ACL OF SSH.         2.3       CHANGE SAMBA PASSWORD.         2.4       CONFIGURING ACL OF SAMBA         CHANGE WMS PASSWORD.         2.4       CONFIGURING ACL OF SAMBA         CHANGE WMS PASSWORD.         2.4       CONFIGURING ACL OF SAMBA         CHANGE WMS PASSWORD.         4.1       SETTINGS ON WMS.         4.1       SETTING ACL LISTS.         4.2       APPLYING ACL RULES         4.3       APPLICATION OF WAN/LAN NETWORK.         RESTRICTION OF SIP REGISTRATION.         5.1       SIP RESTRICTION MANAGEMENT.         5.2       SIP RESTRICTION INFORMATION.         5.3       AUTHENTICATION PASSWORD SETTING OF SIP PHONE         5.4       407 AUTHENTICATION SETTING OF SIP PHONE         5.5       ACCESS RESTRICTION FOR INDIVIDUAL USER.         5.6       DELETION UNUSED SIP ACCOUNT         5.7       MULTERNING         5.8       TIDING         5.4       ASETTINGS. |

# 1 Why security configuration is required!

When the system is connected to the public network, it's vulnerable to the hacking for the malicious purpose. If the root password is cracked or leaked, the system can be infected by any computer virus or backdoor program. In this case the system can be reset during operation or voice quality may be affected by high traffic of the hidden program.

To protect this malicious access to the system, it's required to change default password and restrict access from unauthorized IP address.

This document explain how to change settings regarding security options such as:

- Security options in CentOS
- Security options in WMS
- Security options for SIP Signaling

# It's strongly recommended to change the following passwords and IP filtering rule in the installation stage.

- Root password of shell login
- Samba password
- WMS password
- IP Filtering for ssh, samba service

Even after configuring ACL(Access Control List) in CM system by WMS & Linux OS Command and changing above Default password with Strong password, CM system can't protect Flooding & DDoS Attack and CM System may can't operate properly. So, the installation of Firewall and SBC device is also strongly recommended.

# 2 Security configuration in CentOS

### 2.1 Change root and user password

This chapter explains how to change system password for the protection from illegal access. It's very strongly recommended that the new password is set on the condition of the followings.

### Recommendations for strong password :

- 1) It should be at least 9 characters.
- 2) It should include 3 or more types of the following categories.: uppercase letters, lowercase letters, number, and special character
- 3) It should not contain user name and real name and company name.
- 4) It should not contain a complete word.
- 5) It should not include same or sequential numbers (ex, 123..., 111..., abc....)

### [Notice] Please be careful not to forget new password.

#### To change password

- 1) Connect to the server through SSH as a root
- 2) Change "root" password

| root@CentOS58 /root \$ passwd          | ightarrow Type This command          |
|----------------------------------------|--------------------------------------|
| Changing password for user root.       |                                      |
| New UNIX password:                     | $\rightarrow$ Type "strong password" |
| Retype new UNIX password:              | $\rightarrow$ Confirm the password   |
| passwd: all authentication tokens upda | ted successfully.                    |

3) change "ipecscm" user password

| root@CentOS58 /root \$ passwd ipecscm       | $\rightarrow$ Type This command    |
|---------------------------------------------|------------------------------------|
| Changing password for user ipecscm.         |                                    |
| New UNIX password:                          | → Type "strong password"           |
| Retype new UNIX password:                   | $\rightarrow$ Confirm the password |
| passwd: all authentication tokens updated s | uccessfully.                       |

### 2.2 Configuring ACL of SSH

Networking **access control list**(ACL) is a list of permission to access to the system. It allows only listed IP address to connect to the system and it can prevent illegal access to the system from any unauthorized IP address.

The **TCP wrapper** is running on the system and it works as a firewall to prevent the malicious access.

#### SSH IP Filtering

- 1) Connect to the server through SSH as a root
- 2) Edit deny rules

- A. Open deny configuration file ( /etc/hosts.deny): If it finds a matching rule, it denies the connection
- B. Add this line, "sshd:ALL"
  : All packet for SSH connection will be dropped.

root@CentOS58 ~ \$ vim /etc/hosts.deny sshd:ALL

Notice) Please keep in mind to assign the IP address of management PC to allow list. If any IP is not defined in allow list, all the connection will be rejected. The ACL rule would be applied from new session.

- 3) Edit allow rules
  - A. Open allow configuration file (/etc/hosts.allow)
    - : If it finds a matching rule, it accept the connection
  - B. Add this line, "sshd:<authorized IP>": SSH connection will be accepted only from the authorized IP address.

ex1) only 1 IP allow: 192.168.122.190

root@CentOS58 ~ \$ vim /etc/hosts.allow

sshd:192.168.122.190

ex2) Two IP allow: 192.168.122.190, 192.168.122.191

root@CentOS58 ~ \$ vim /etc/hosts.allow sshd:192.168.122.190, 192.168.122.191

ex3) Local Subnet allow: 192.168.122.0/24

root@CentOS58 ~ \$ vim /etc/hosts.allow

sshd:192.168.122.  $\leftarrow$  it contains period at the end position.

### 2.3 Change SAMBA password

This chapter explains how to change password of SAMBA for accessing from Windows PC.

Refer to Chapter 2.1 for the strong password.

#### To change password

- 1) Connect to the server through SSH as a root
- 2) Change password

| root@CentOS58 ~ \$ smbpasswd - | <b>a ipecscm</b> $\rightarrow$ Type this command |
|--------------------------------|--------------------------------------------------|
| New SMB password:              | → Type "strong password"                         |
| Retype new SMB password:       | $\rightarrow$ confirm the password               |

### 2.4 Configuring ACL of SAMBA

This chapter explains how to configure authorized IP address of SAMBA for accessing to the system directory from Windows PC.

### SAMBA IP Filtering

- 1) Edit allow rules
  - A. Open allow configuration file ( /etc/samba/smb.conf)
  - B. Find the line "# hosts allow =" in the "[global] section, and edit this line
  - C. Remove #, # means omitting this line when the samba service is initialized.
    - : The packet for Samba connection from authorized IP will be accepted.

ex1) only 1 IP allow: 192.168.122.190

root@CentOS58 ~ \$ vim /etc/samba/smb.conf hosts allow = 192.168.122.190

ex2) Two IP allow: 192.168.122.190, 192.168.122.191

root@CentOS58 ~ \$ vim /etc/samba/smb.conf hosts allow = 192.168.122.190 192.168.122.191

ex3) Local Subnet allow: 192.168.122.0/24

root@CentOS58 ~ \$ vim /etc/samba/smb.conf

hosts allow = 192.168.122.  $\leftarrow$  it contains period at the end position.

#### SAMBA Service Restart

For applying these configuration, the samba service should be restarted.

- 1) Connect to the server through SSH as a root
- 2) Type the following command to restart SAMBA service

#### root@CentOS58 ~ \$ service smb restart

# 3 Change WMS Password

It's strongly recommended to change default password of WMS to protect the system and user data.

#### To change password

- 1) After login Admin & Maintenance account, you can change the password in User/Port Info menu of the upper right.
- 2) When you change the password, it requires strong password as follows from version 5.5. When you login at the first time to the WMS, it requires to change password.
  - A. The length should be at least 9 characters.
  - B. It should contains 3 or more types of the categories.: uppercase letters, lowercase letters, number, and special character
  - C. It should not include 3 serial number of serial same number (ex, 123..., 111..., abc....).

| Loading                      | ID                          | : admin 🛛 Logout 🗗 🛛 Logi | in Time : 2014-04-14 06:01 PM | System Time :      | 06:01:18 PM   User | /Port Info   Help |
|------------------------------|-----------------------------|---------------------------|-------------------------------|--------------------|--------------------|-------------------|
| iPECS System                 | ration System<br>Monitoring | Configuration             | Failure<br>Report Window      | 🕞 File<br>Manageme | ent LICENSE        | MONITORING        |
| All User Search Menu Group × |                             |                           |                               |                    |                    | Ξ×                |
| Menu Name Search             |                             |                           |                               | -                  | Alarm Message      | *                 |
| 🖻 😋 WMS Management           |                             |                           |                               |                    |                    | ^                 |
| Memo                         |                             |                           |                               |                    |                    |                   |
|                              |                             |                           |                               |                    |                    |                   |
|                              |                             |                           |                               |                    |                    |                   |
| B C Log Management           |                             |                           |                               | ļ                  |                    | *                 |
| System Management            |                             |                           |                               |                    |                    |                   |
| Application Information      |                             |                           |                               |                    | Fault Message      | *                 |
| Biling Management            |                             |                           |                               |                    |                    | *                 |
| Traffic Management           |                             |                           |                               |                    |                    |                   |
| Version Management           |                             |                           |                               |                    |                    |                   |
|                              |                             |                           |                               |                    |                    |                   |
|                              |                             |                           |                               | ļ                  |                    | *                 |
|                              |                             |                           |                               |                    |                    |                   |
|                              |                             |                           |                               | -                  | Status Message     | Ŧ                 |
|                              |                             |                           |                               |                    |                    | ~                 |
|                              |                             |                           |                               |                    |                    |                   |
|                              |                             |                           |                               |                    |                    |                   |
|                              |                             |                           |                               |                    |                    |                   |
|                              |                             |                           |                               |                    |                    | -                 |
| 808                          |                             |                           |                               |                    |                    | R                 |

| User/Port Info                                                                                                    | XClose                                                                                                    |                                                                                                    |                      | ×   |  |  |  |  |
|----------------------------------------------------------------------------------------------------|----------------------------------------------------------------------------------------------------|----------------------------------------------------------------------------------------------------|----------------------|-----|--|--|--|--|
| Division ID Password HTTP Port HTTPS Port                                                                                                    |                                                                                                    |                                                                                                    |                      |     |  |  |  |  |
| Current Value                                                                                                    | admin                                                                                                    | *******                                                                                                    | 80                   | 443 |  |  |  |  |
| Change Value                                                                                                    |                                                                                                    |                                                                                                    |                      |     |  |  |  |  |
| Email                                                                                                    |                                                                                                    |                                                                                                    |                      |     |  |  |  |  |
| Phone No.                                                                                                    |                                                                                                    |                                                                                                    |                      |     |  |  |  |  |
| Mobile No.                                                                                                    |                                                                                                    |                                                                                                    |                      |     |  |  |  |  |
| <ul> <li>Reference</li> <li>1. If you change</li> <li>2. After change</li> <li>3. If you change</li> <li>4. After one me</li> <li>Example: https://www.changle.com/pic/state/state/s</li></ul> | e ID / Password / WebPo<br>ID / Password, Try to log<br>ge WebPort, server is res<br>ore minutes, you can acce<br>tp://xxx.xxx | ort, it is to logout automa<br>in new ID / Password.<br>started automatically.<br>ass to WMS include new \ | tically.<br>NebPort. |     |  |  |  |  |
|                                                                                                    |                                                                                                    | HTTP Service                                                                                               |                      |     |  |  |  |  |
| U                                                                                                    | Usage Type Port                                                                                                    |                                                                                                    |                      |     |  |  |  |  |
| Use 🗸 HTTPS 🖌 7878 🗲                                                                                                    |                                                                                                    |                                                                                                    |                      |     |  |  |  |  |
|                                                                                                    |                                                                                                    |                                                                                                    |                      |     |  |  |  |  |
| Process Success!                                                                                                    |                                                                                                    |                                                                                                    |                      |     |  |  |  |  |

# 4 ACL Settings on WMS

### 4.1 Setting ACL lists

It's explained how to configure access restriction of SSH and SAMBA in Chapter 2. This chapter explains how to reject the other protocols in addition.

ACL in WMS works based on white list and all the services are restricted except one defined to use on the menu below.

### To Set ACL in WMS

- Login with admin account to WMS to set ACL list, user account can't access to the menu.
   : System Management → ACL Information
- 2) Press "Add" button to add new rule.
- 3) Input the following data.
  - A. Enter individual IP address or IP range.
  - B. Select coverage. LAN or WAN
  - C. Select the "Service All" option.

If you want to use specific protocol, set "Service All" to "Use Part" and select protocol.

| I ACL Information > Add |              |          |      |        |     |           |  |
|-------------------------|--------------|----------|------|--------|-----|-----------|--|
| IP Address              | 192.168.122. | 0/24     | LAN  | / WAN  | LAN | ▼         |  |
| Service All             |              |          | Dest | npuon  |     |           |  |
| Service Nar             | ne           | Protocol |      | Port   |     | Usage     |  |
| ICMP                    |              | ICMP     |      | 0      |     | Not Use 🗸 |  |
| TELNET                  | r            | TCP      |      | 23     |     | Not Use 🗸 |  |
| SSH                     |              | TCP      |      | 22     |     | Not Use 🗸 |  |
| FTP                     |              | TCP      |      | 1022   |     | Not Use 🗸 |  |
| HTTP                    |              | TCP      |      | 80     |     | Not Use 🗸 |  |
| SNMP                    |              | UDP      |      | 161    |     | Not Use 🗸 |  |
|                         |              | TCP 🗸    |      | ▲<br>▼ |     | Not Use 🗸 |  |
|                         |              | TCP 🗸    |      | ▲<br>▼ |     | Not Use 🗸 |  |
|                         |              | TCP 🗸    |      | ▲<br>▼ |     | Not Use 🗸 |  |
|                         |              | TCP 🗸    |      | ▲<br>▼ |     | Not Use 🗸 |  |
|                         |              |          |      |        |     |           |  |

#### To check ACL with CLI

- 1) Connect to the server through SSH as a root
- 2) Type command "iptables -L"
- 3) The following line will be added in the location "Chain INPUT"

ACCEPT all -- 192.168.122.0/24 anywhere

root@CentOS58 ~ \$ iptables –L Chain INPUT (policy ACCEPT) target prot opt source destination ACCEPT all -- 192.168.122.0/24 anywhere

### **Cautions**

- If you use ACL settings without any allowed IP address, all the access from any G/W, IP phone, PC is denied.
- When access from OAM PC is restricted, you have to delete ACL list with CLI (console command)
   root@CentOS58 ~ \$ iptables -P INPUT ACCEPT

### 4.2 Applying ACL rules

This chapter explains how to apply ACL rules defined in WMS. If ACL option is set to "Use", all the services will be rejected except that defined to use in Chapter 4.1.

#### To Apply ACL in WMS

- 1) When you complete to set the ACL list, select ACL option "Use" to apply the ACL rules.
  - : System Management -> System Environment -> ACL(Access Control List)

| 🔂 System Environment                                                                                                    |                                       |  |  |  |
|----------------------------------------------------------------------------------------------------|---------------------------------------|--|--|--|
|                                                                                                    |                                       |  |  |  |
|                                                                                                    |                                       |  |  |  |
| Country code 🔍                                                                                                    | Korea                                 |  |  |  |
| System Name                                                                                                    |                                       |  |  |  |
| Number of Tenant in System                                                                                                    | 1                                     |  |  |  |
| System Numbering Plan                                                                                                    | System Base                           |  |  |  |
| Extension default password(0000) Use                                                                                                    | Not Use                               |  |  |  |
| Free Zone Digit Info Use                                                                                                    | Not Use                               |  |  |  |
| Dual CM IP Profile Use                                                                                                    | Use                                   |  |  |  |
|                                                                                                    |                                       |  |  |  |
| ACL(Access Control List)                                                                                                    | Use                                   |  |  |  |
| ACL(Access Control List)<br>Min. Communication Level                                                                                                    | Use<br>Not Use                        |  |  |  |
| ACL(Access Control List)<br>Min. Communication Level<br>Geographical Dual Use                                                                                                    | Use<br>Not Use<br>Not Use             |  |  |  |
| ACL(Access Control List)<br>Min. Communication Level<br>Geographical Dual Use<br>Terminal CID Password                                                                                                    | Use<br>NotUse<br>****                 |  |  |  |
| ACL(Access Control List)<br>Min. Communication Level<br>Geographical Dual Use<br>Terminal CID Password<br>Area Number                                                                                      | Use<br>Not Use<br>Not Use             |  |  |  |
| ACL(Access Control List)<br>Min. Communication Level<br>Geographical Dual Use<br>Terminal CID Password<br>Area Number<br>Input Digits of Command Call Group No.                                            | Use Not Use **** 2 Digits             |  |  |  |
| ACL(Access Control List)<br>Min. Communication Level<br>Geographical Dual Use<br>Terminal CID Password<br>Area Number<br>Input Digits of Command Call Group No.<br>Hosted Service Use                      | Use Not Use **** 2 Digits Not Use     |  |  |  |
| ACL(Access Control List)<br>Min. Communication Level<br>Geographical Dual Use<br>Terminal CID Password<br>Area Number<br>Input Digits of Command Call Group No.<br>Hosted Service Use<br>GW FW Upgrade Use | Use Not Use **** 2 Digits Not Use Use |  |  |  |

#### To check ACL option with CLI

- 1) Connect to the server through SSH as a root
- 2) Type command "iptables –L"
   root@CentOS58 ~ \$ iptables –L
   Chain INPUT (policy DROP) → If it's "DROP", it means "Not Use".

root@CentOS58 ~ \$ **iptables –L** Chain INPUT (policy ACCEPT) → If it's "ACCEPT", it means "Use".

### 4.3 Application of WAN/LAN Network

You can set to not apply the ACL for the device which is connected to LAN port Access from WAN is restricted but only access from LAN is allowed

|                                                                                                    | £             |  |  |  |
|----------------------------------------------------------------------------------------------------|---------------|--|--|--|
|                                                                                                    |               |  |  |  |
|                                                                                                    | Total Count 2 |  |  |  |
| Move         Index         IP Address         LAN/<br>WAN         Service All         Description         Service (Service Name /Protocol /Port/Usage) |               |  |  |  |
| 22                                                                                                    | Not Use       |  |  |  |
| 161                                                                                                    | Not Use       |  |  |  |
|                                                                                                    | Not Use       |  |  |  |
|                                                                                                    | Not Use       |  |  |  |
|                                                                                                    | 22            |  |  |  |

# 5 Restriction of SIP Registration

### **5.1 SIP Restriction Management**

iPECS-CM supports to restrict any illegal access or flooding attack of SIP message.

### Blocking based on ACL

SIP signaling is allowed based on ACL configuration, so it require to set ACL options. All the terminal IP address should be contained in ACL allow list. ACL setting is referred in chapter 4.1 and chapter 4.2.

#### Blocking based on IP address

- 1) SIP Message Block Mode
  - All SIP Message Blocked : If IP address of current message is different with the IP address previously received, the REGISTER message is dropped and any message is not responded.
  - All SIP Message Blocked Except REGISTER : If IP address of current message is different with the IP address previously received, only REGISTER message is allowed and other messages are dropped.
  - All SIP Message Allowed Allow all messages to receive.
- 2) Register Message Author Retry Count : 10~100, default value is 30
  - When Registration Request fail count is over this value with the reason of password mismatch or undefined number, the IP address is restricted. You can check the restricted IP address on the menu "SIP Restriction Information".
- 3) SIP Restriction Count for Registration(sec) : 1~200, default is 10.

This option is for checking REGISTER flooding. If REGISTER message is flooded more than this count in a second, the IP address is added to restriction list. You can check the restricted IP address on the menu "SIP Restriction Information".

| i  | SIP Restriction Management                  |                         |  |  |  |  |  |
|----|---------------------------------------------|-------------------------|--|--|--|--|--|
| 3  | Q Load S Modify Close                       |                         |  |  |  |  |  |
|    |                                             |                         |  |  |  |  |  |
|    | SIP Message Use on ACL Table                | Not Use                 |  |  |  |  |  |
|    | SIP Message Block Mode                      | All SIP Message Allowed |  |  |  |  |  |
|    | Regist Message Author Retry Count           | 30                      |  |  |  |  |  |
|    | SIP Restriction Count for Registration(sec) | 10                      |  |  |  |  |  |
|    |                                             |                         |  |  |  |  |  |
| Pr | ocess Success!                              |                         |  |  |  |  |  |
|    |                                             |                         |  |  |  |  |  |

### **5.2 SIP Restriction Information**

This menu shows the restricted IP addresses with the reason. The administration can release the restricted IP address with deleting from the list.

Restriction Reason

- Unknown IP : The IP of the terminal is different with first registered.
- Unknown user ID : User ID is not defined.
- Unknown auth ID/PW : Password mismatch
- Terminal type mismatch : The User-Agent and terminal type is not matched.
- Heavy Traffic : It's restricted by SIP flooding

#### Caution

- 1) If specific SIP phone fails to register to the system, please check the IP is restricted.
- 2) If the terminal is behind NAT or LCM, please use "All SIP Message Blocked Except REGISTER" instead of "All SIP Message Blocked"

| 1 | SIP Restriction Information |        |                 |        |                            |                    |                       |  |  |  |
|---|-----------------------------|--------|-----------------|--------|----------------------------|--------------------|-----------------------|--|--|--|
|   |                             |        |                 |        |                            |                    |                       |  |  |  |
| Γ | Total Count 1               |        |                 |        |                            |                    |                       |  |  |  |
|   |                             | Index  | IP Address      | UserID | Restriction SIP<br>Message | Restriction Reason | Restriction System IP |  |  |  |
| L |                             | 1      | 192.168.122.117 | 2001   | REGISTER                   | UNKNOWN-AUTH-ID-PW | 192.168.122.117       |  |  |  |
| L |                             |        |                 |        |                            |                    |                       |  |  |  |
| L | 01                          |        |                 |        |                            |                    |                       |  |  |  |
| P | rocess                      | Succes | ss!             |        |                            |                    |                       |  |  |  |
|   |                             |        |                 |        |                            |                    |                       |  |  |  |

### 5.3 Authentication password setting of SIP phone

It's recommended to use strong password for SIP authentication password. When the following option is enabled, the system will check if password is valid or not depending on the following conditions.

- The length should be at least 6 characters.
- It should contains 3 or more types of the categories.
   : uppercase letters, lowercase letters, number, and special character
- It should not include 3 serial number of serial same number (ex, 123..., 111..., abc....).
- Never use a password same as station number or user id.

| 🕼 SIP Extension Attributes                     | _ ×                        |  |
|------------------------------------------------|----------------------------|--|
|                                                |                            |  |
| 407 Authentication Ontion                      | NotUse                     |  |
| 100 rel Usage                                  | NotUse                     |  |
| SIP Session Timer Usage                        | Not Use<br>180<br>60       |  |
| Max. SIP Session Time (sec)                    |                            |  |
| SIP Session Check Cycle (sec)                  |                            |  |
| Extension Authentication Password Length Check | Use                        |  |
| SIP Ring at DND                                | Ring Off on All Ringing DN |  |
| SIP Extension Error Tone                       | Use SIP Answer Signal      |  |
| Deny Local Zone Registration for Device in NAT | Not Use                    |  |
|                                                |                            |  |
| Process Success!                               |                            |  |

Ex) Sequential number is denied.

| 🗟 SIP Terminal Authentication                                       |    |        |               |                   |                         | _ × |
|---------------------------------------------------------------------|----|--------|---------------|-------------------|-------------------------|-----|
| Slot 1 + 40~ Apply Cancel X Close Authentication Apply Batch Delete |    |        |               |                   |                         | ß   |
|                                                                     | СН | UserID | Terminal Type | Authentication ID | Authentication Password |     |
| L                                                                   | 1  | 1000   | IP-8850       | 1000              | •••••                   |     |
| L                                                                   | 2  | 1001   | IP-8850       | 1001              | ••••                    |     |
| L                                                                   | 3  | 1002   | IP-8840E      | 1002              | ••••                    | -   |
| L                                                                   |    |        |               |                   | :                       |     |
| [Authentication Password] Can not use to 3 serial or same numbers   |    |        |               |                   |                         |     |

## 5.4 407 Authentication setting of SIP phone

It's recommended to set "407 Authentication Option" to "Use" for checking authentication for all the outgoing calls. If it's set to "Use", iPECS-CM will send 407 for Invite request.

| 🕼 SIP Extension Attributes                     | _ ×                        |  |  |  |  |
|------------------------------------------------|----------------------------|--|--|--|--|
|                                                |                            |  |  |  |  |
|                                                |                            |  |  |  |  |
| 407 Authentication Option                      | Use                        |  |  |  |  |
| 100 rel Usage                                  | Not Use                    |  |  |  |  |
| SIP Session Timer Usage                        | Not Use                    |  |  |  |  |
| Max. SIP Session Time (sec)                    | 180                        |  |  |  |  |
| SIP Session Check Cycle (sec)                  | 60                         |  |  |  |  |
| Extension Authentication Password Length Check | Not Use                    |  |  |  |  |
| SIP Ring at DND                                | Ring Off on All Ringing DN |  |  |  |  |
| SIP Extension Error Tone                       | Use SIP Answer Signal      |  |  |  |  |
| Deny Local Zone Registration for Device in NAT | Not Use                    |  |  |  |  |
|                                                |                            |  |  |  |  |
| Process Success!                               |                            |  |  |  |  |

### 5.5 Access restriction for individual user

iPECS-CM supports that users change their own data of call features from Web admin. But if it's not necessary, change any individual users not to allow to the Web admin. Or change not to use default password for Web admin.

- Restrict individual user web access
   Set "Max Login User of Extension User Web" of "WMS Basic Configuration" to "0."
- Don't use default password
   Set "Extension default password(0000) Use" of "System Environment" to "Not Use"

| j🖁 WMS Basic Configuration                     | _ ×                |    | 📳 System Environment                   | _ ×         |
|------------------------------------------------|--------------------|----|----------------------------------------|-------------|
| QLoad & Modify X Close                         |                    |    | Apply QCancel XClose                   |             |
| Basic Set Fundional Se                         | t                  |    | Country code 🕒                         | Korea       |
| Setting Item                                   | Setting Value      | Ш  | System Name                            |             |
| Language Setting(Basic)                        | Korean 💌           | Ш  | Number of Tenant in System             |             |
| Security Setting(IP Filtering)                 | Not Use 💌          |    | System Numbering Plan                  | System Base |
| Max Count of Data Modification History         | 1000               |    | Extension default password(0000) Use   | Use         |
| Removal Count of Data Modification History     | 100                | Ш  | Pree Zone Digit Into Ose               |             |
| Max Count of Login History                     | 1000               | Ш  | ACL (Access Control List)              | Not Use     |
| Removal Count of Login History                 | 100                | Ш  | Min. Communication Level               | Not Use     |
| May Login Liser of Extension Liser Web         |                    | Ш  | Geographical Dual Use                  | Not Use     |
| Max Login User of Administrator Web            |                    | Ш  | Terminal CID Password                  | ••••        |
|                                                | <b>0</b>           | Ш  | Area Number                            |             |
| Followings are applied for Administrator Web.  |                    | Ш  | Input Digits of Command Call Group No. | 2 Digits    |
| Auto Logout by Idle Time                       | Not Use 💌          | Ш  | Hosted Service Use                     | Not Use     |
| Auto Logout Time(Minute)                       |                    | Ш  | GW FW Upgrade Use                      | Use         |
| Max Length for Password                        | 6 💌                | Ш  |                                        |             |
| Password Mix (Number, English, Special Letter) | Mix over 2 Kinds 💌 | 1  | Process Success!                       |             |
| Check Term for Change Password                 | Not Use 3 Month(s) | 17 |                                        |             |
| Login Retry Check                              | Not Use 💌          |    |                                        |             |
| Login Retry Count                              |                    |    |                                        |             |
| Login Retry Time                               | 10 Minutes 💌       |    |                                        |             |
| Authority Function on Menu                     | Not Use 💌          |    |                                        |             |
|                                                |                    |    |                                        |             |
| Process Success!                               | .:                 |    |                                        |             |

### 5.6 Deletion unused SIP account

It's recommended not to create unused SIP account for prevent hacking. If the user id and password is leaked, it can be used maliciously.

# 6 HTTPS Setting

When system use https, connect to "https://xxx.xxx.xxx/" to access WMS.

| 🚱 WMS Connect Configuration |                                            |                                                                |  |  |  |
|-----------------------------|--------------------------------------------|----------------------------------------------------------------|--|--|--|
|                             |                                            |                                                                |  |  |  |
|                             | Setting Item                               | Setting Value                                                  |  |  |  |
|                             | Web browser connection mode                | only https                                                     |  |  |  |
| Ľ                           | Java install check when user aceess to WMS | Confirm                                                        |  |  |  |
| L                           |                                            |                                                                |  |  |  |
| L                           | WMS response time out value(sec)           | 60 🖨                                                           |  |  |  |
| L                           | WMS Host NAT                               | Not Use<br>192.168.123.222<br>B1CC9F66FD9C9EAC39A689B345DCC468 |  |  |  |
| L                           | OAM Host (Host Name or IP)                 |                                                                |  |  |  |
| L                           | OAM Host certification (MD5)               |                                                                |  |  |  |
| L                           | WMS host port                              | 81 Port                                                        |  |  |  |
|                             |                                            |                                                                |  |  |  |
| Process Success!            |                                            |                                                                |  |  |  |

# 7 DISA settings

DISA(Direct Inward System Access) is used for external subscriber to use DDD/ISD call through system access, but if not use DISA feature set "DISA Transit" to "Deny" or "Authorization for DISA Transit" to "Use"

| 📳 Incoming Route DIL / DISA Service                 |                |  |  |  |
|-----------------------------------------------------|----------------|--|--|--|
| Route Number 1 🖨 🕼 Type Day 🗢 QLoad                 | Sclose X Close |  |  |  |
| Trunk Call Routing Table O                          | 2              |  |  |  |
| DISA Transit                                        | Deny           |  |  |  |
| Authorization for DISA Transit                      | Use            |  |  |  |
| DISA Retry Count                                    | 3              |  |  |  |
| Multi Ring No Answer Time (sec)                     | 0              |  |  |  |
| Trunk Call Routing Table for Multi Ring No Answer O |                |  |  |  |
|                                                     |                |  |  |  |
| Process Success!                                    |                |  |  |  |